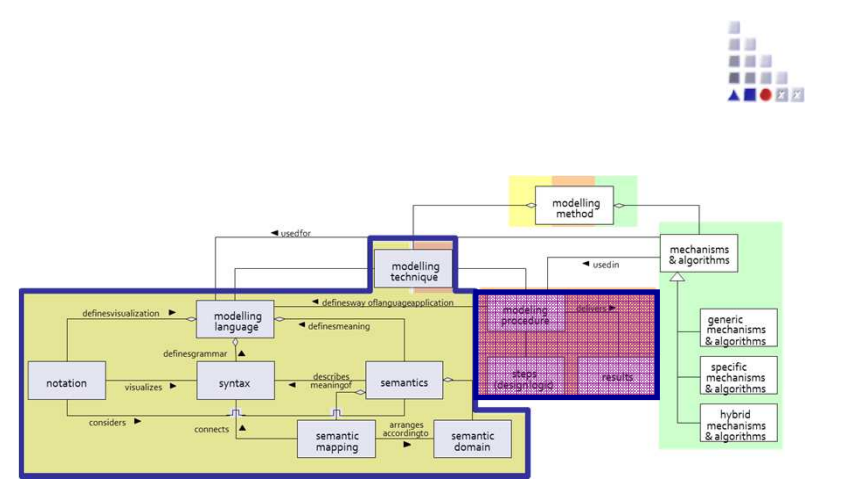

## **Cooperative Attribute-Expression**

# SCENARIO: Configure a Cooperative Attribute as Type of Expression

#### **Scenario Description**

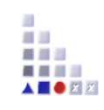

#### Case:

Realization of Correlation Results attribute which consist of calculated correlation between preference of two users. The correlation calculation is realized by attribute type "EXPRESSION".

#### GOAL:

Demonstrate how a cooperative attribute can be realised consists of calculated common preferences via expression.

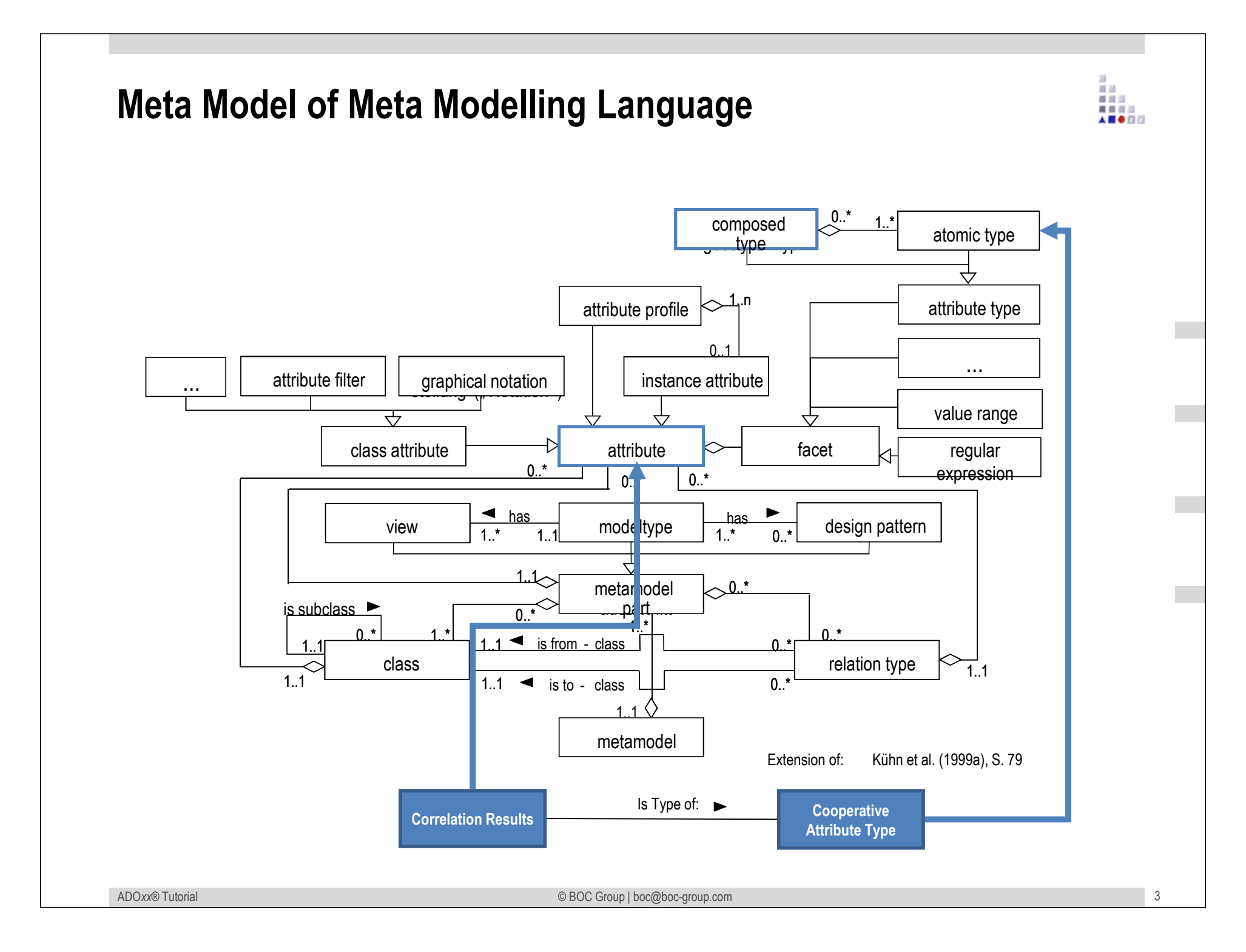

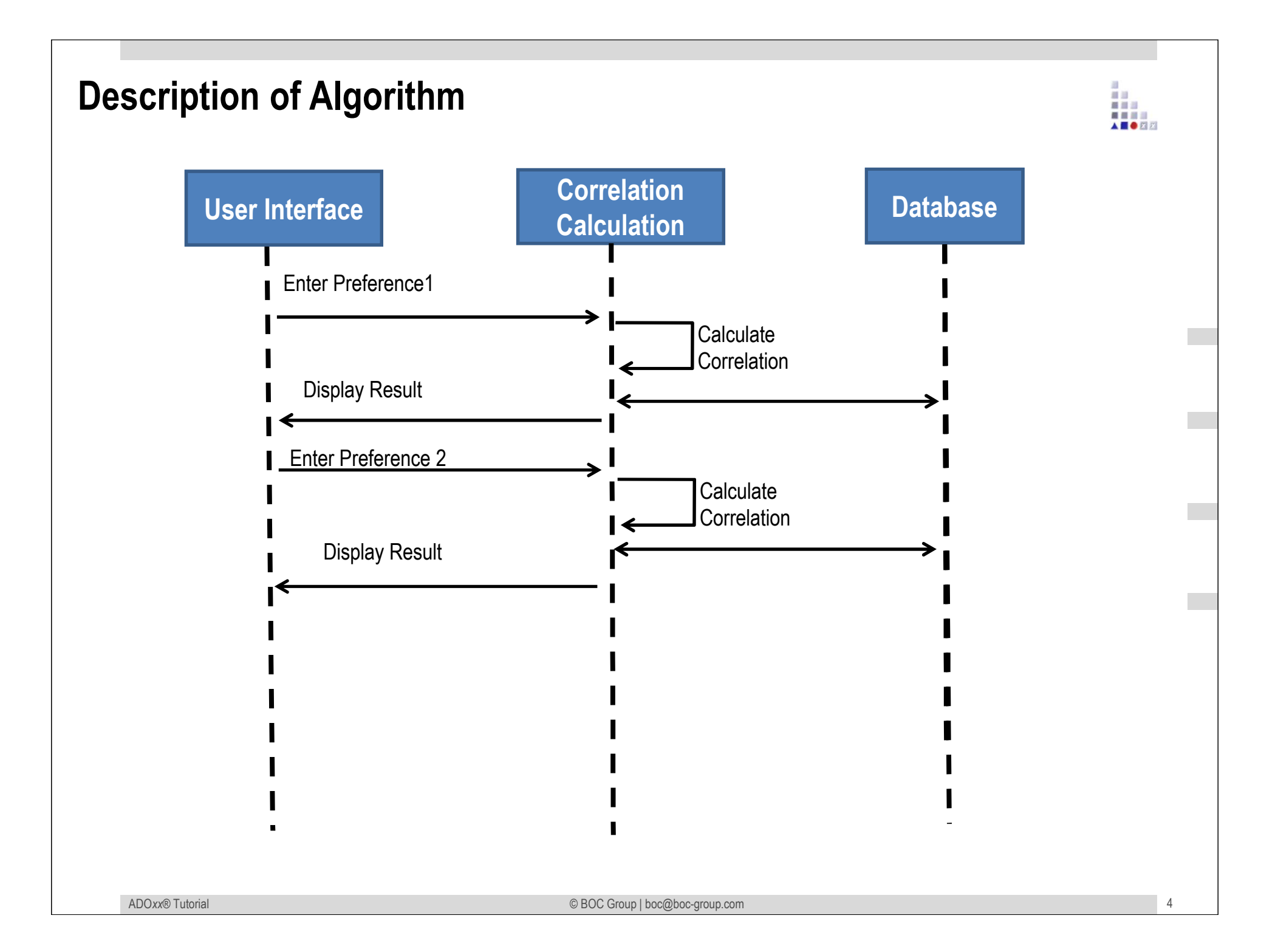

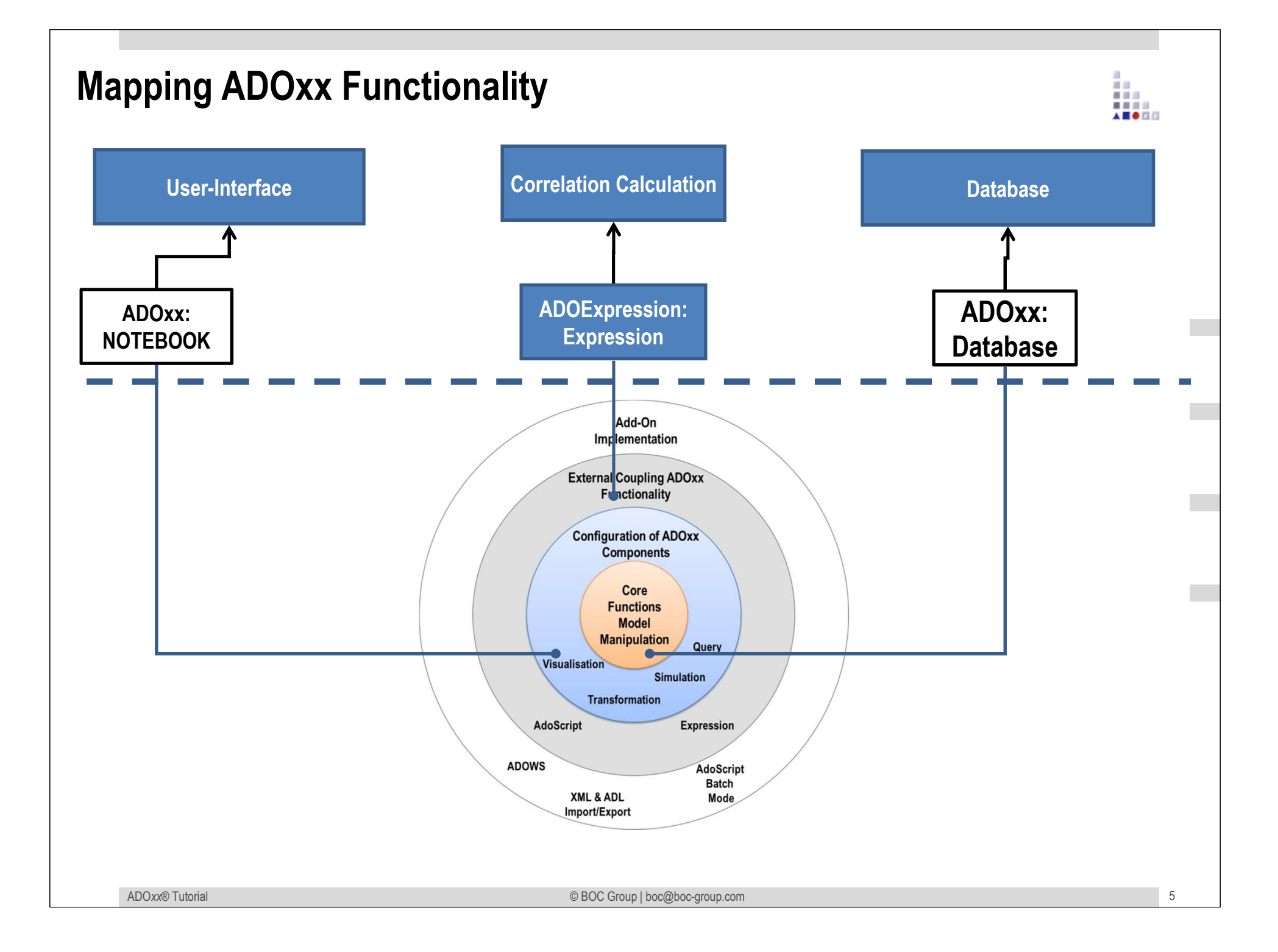

## **ADOxx Realisation Approach**

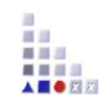

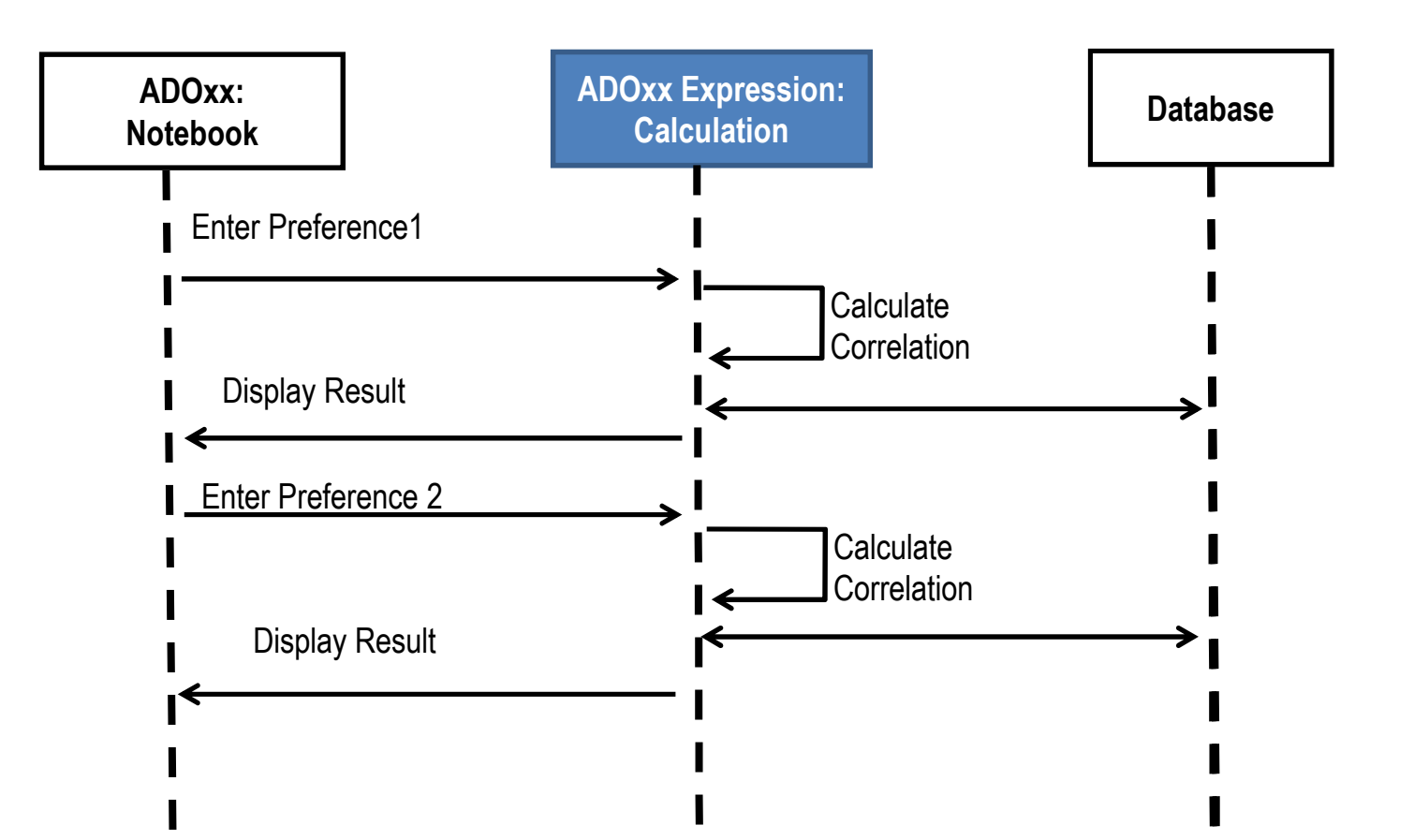

### Added Value of Metamodelling Platform

Used meta-modelling functionality for realisation of the scenario:

•Attribute Type: EXPRESSION •AttrRep (NOTEBOOK):

#### **ADOxx Realisation Hands-On**

## 1. Realisation of Modelling Language

- 1. Define Model Types "Space Model",
- 2. New class "Interaction Process",
- 3. Add Attributes
- 4. Configure Expression

## **Used ADOxx Functionality: Implementing an Algorithm**

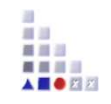

Mechanisms & Algorithms Implementation Introduction Core Functions for Model Manipulation Setup of Implementation Environment Database Modelling Language Implementation Visualisation Classes Querv Transformation Relations **Configuration of ADOxx Components Class Attributes and Attributes** Visualisation **GRAPHREP** Query **ATTRREP External Coupling ADOxx Functionality CLASS** Cardinality **ADOscript Triggers CONVERSION** ADOscript Language Constructs **Visualisation ADOscript** Model Pointer **Visualisation Expression Attribute Facets Query ADOscript** Model Types **Transformation ADOscript ADD-ON Implementation ADOxx Web-Service** XML / ADL Import – Export

ADOscriptBatch Mode

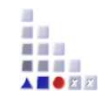

# HANDS-ON

**Cooperative Attribute-Expression** 

SCENARIO: Configure a Cooperative Attribute as Type of Expression

## Define Model Types "Space Model" and "Preference Pool Model"

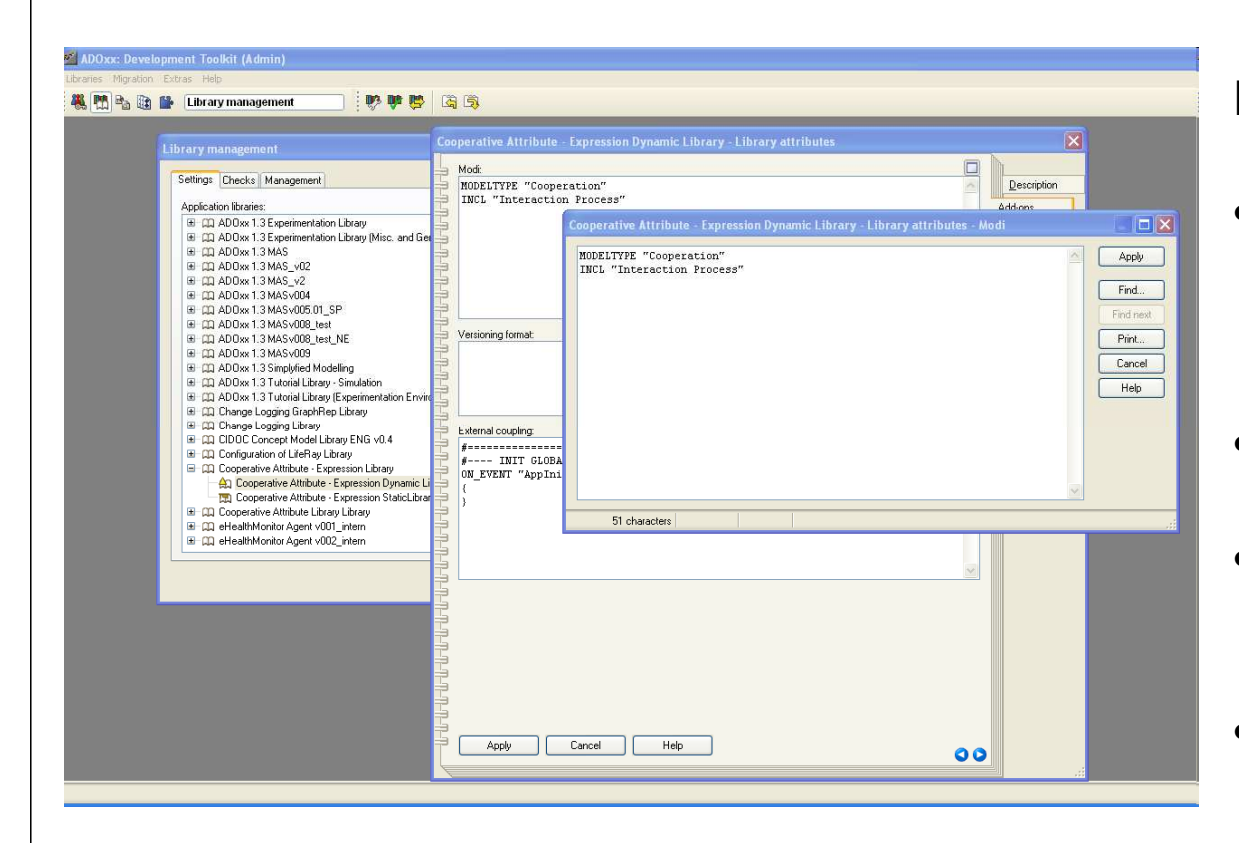

#### New Modeltypes:

- Select "Cooperative Attribute Dynamic Library" and open Library attributes.
- Got to Add Ons
- Add the Modeltype "Space Model" in the Modi attribute
- When the class are defined, you need to INCLUDE "Interaction Process" under "Space Model".

#### **Create New Classes**

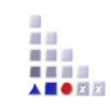

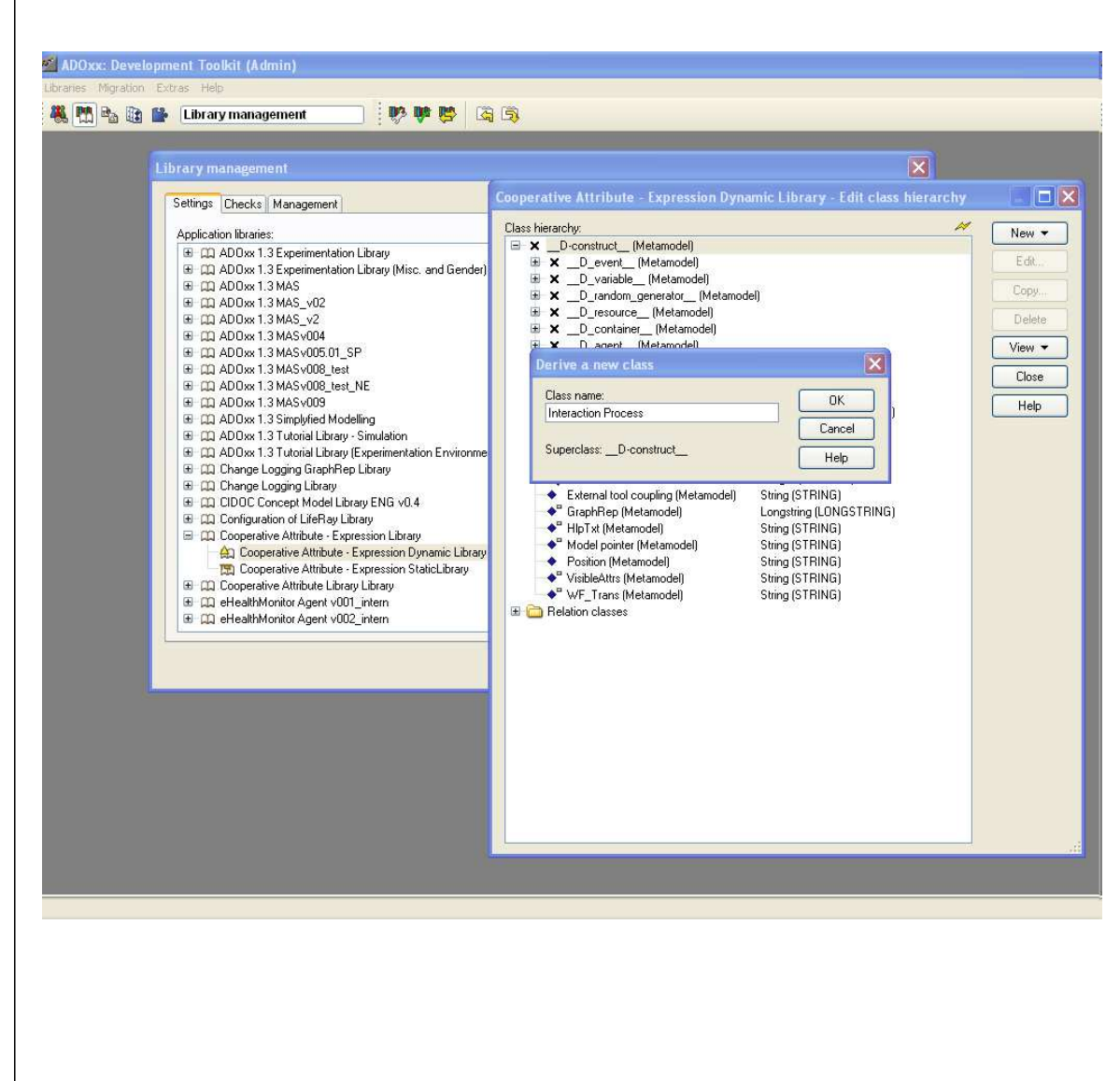

#### **Create New Classes**

- Select "Cooperative Attribute Dynamic Library" and open Library attributes.
- Open Class hierarchy, view "Metamodel" and "Class hierarchy" in the View button, select

\_\_D-construct\_\_ and click new class.

 Name new classes:
 "Interaction Process, now it is subclass of \_\_D-construct\_\_

| Construction | Image: Section 1     Image: Section 1     Image: Section 1 |
|--------------|----------------------------------------------------------------------------------------------------|
|              |                                                                                                    |

#### Add Attributes

• Select "Interaction Process" and click Newattribute.

- Make "Weight 1" and "Weight 2" as type ENUMERATION, set their EnumerationDomain like {-3@-2@-1@0@1@2@3}.
- Make "Correlation Reuslts" as type EXPRESSION and configure expression as follows;

#### **Expression Configuration:**

EXPR type:double expr:fixed:((1/2)+((1/18)\*(VAL aval("Weight 1"))\*(VAL (aval("Weight 2")))))

#### Result

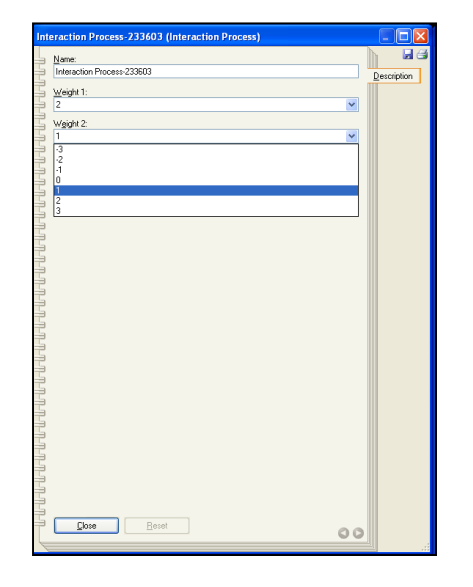

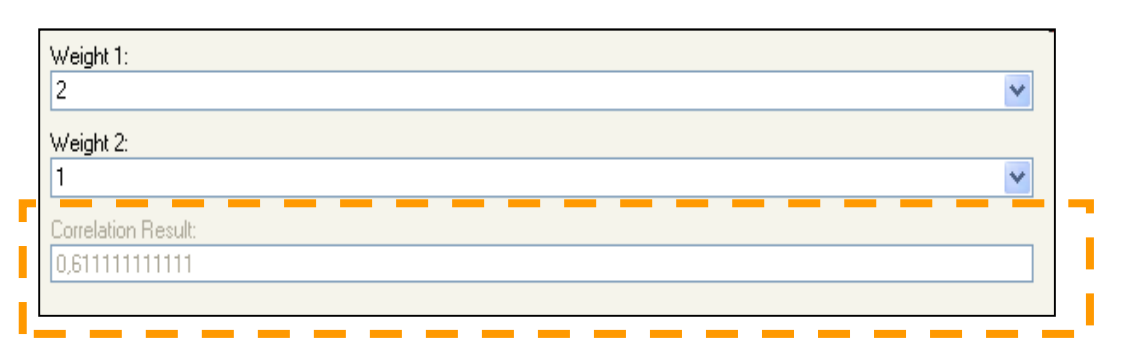

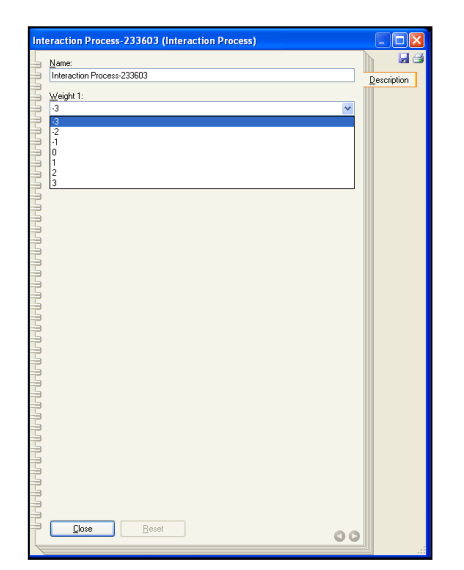

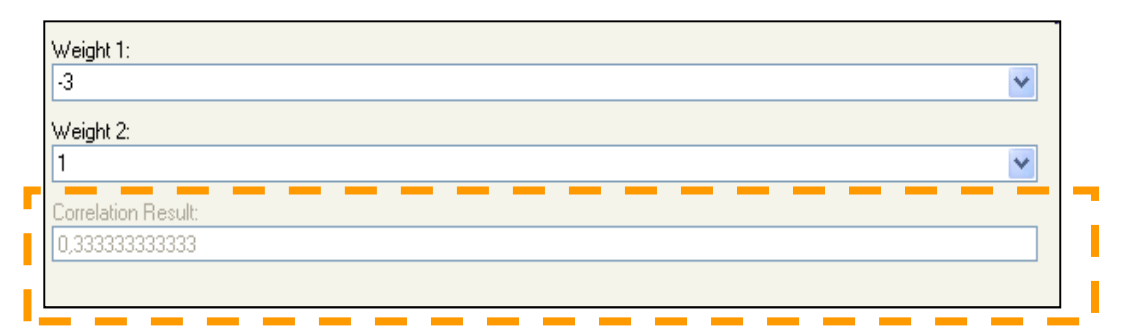

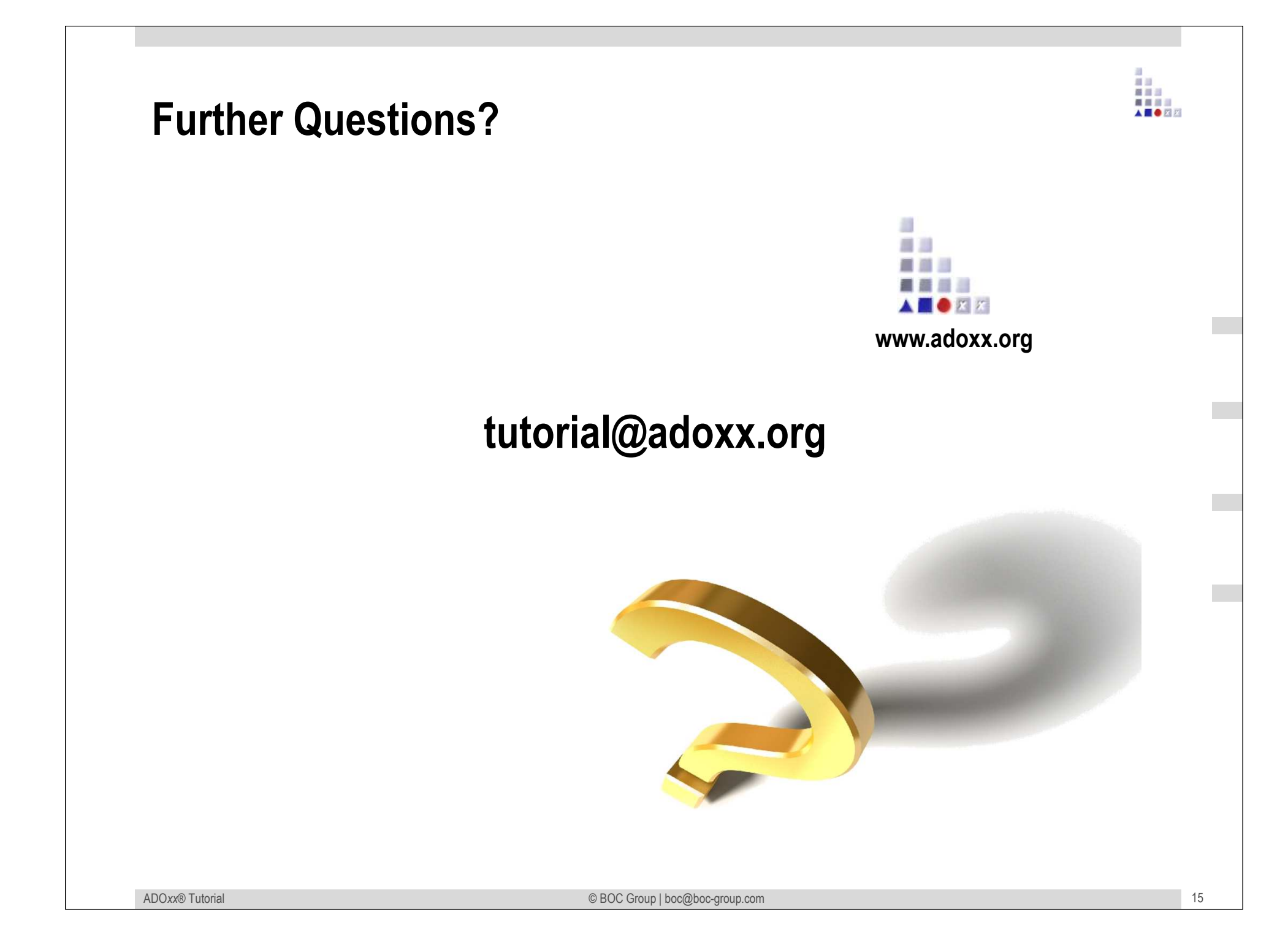